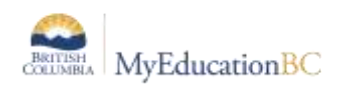

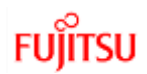

# **Parent Account Creation**

Parents can now create an account in MYEDBC without any intervention from a school district. The process is as simple as clicking a link and entering just a few pieces of information and verifying their email address. Creating an account gives parents and guardians the ability to register their children to attend school directly in MYEDBC

- It is necessary for the parent to have a Family Portal account in order to view and complete the forms.
- In cases of parents new to the district, this is achieved by choosing "Request an Account", giving them a limited Family View Account with the Online Registration Add-On Role.
- Parents with a existing account will see the "Initiate" button on their Home screen when they log in if they have the Online Registration Add-On attached to their existing role by the district.

## Parents who do not have a Family Portal Account

#### **Request an account**

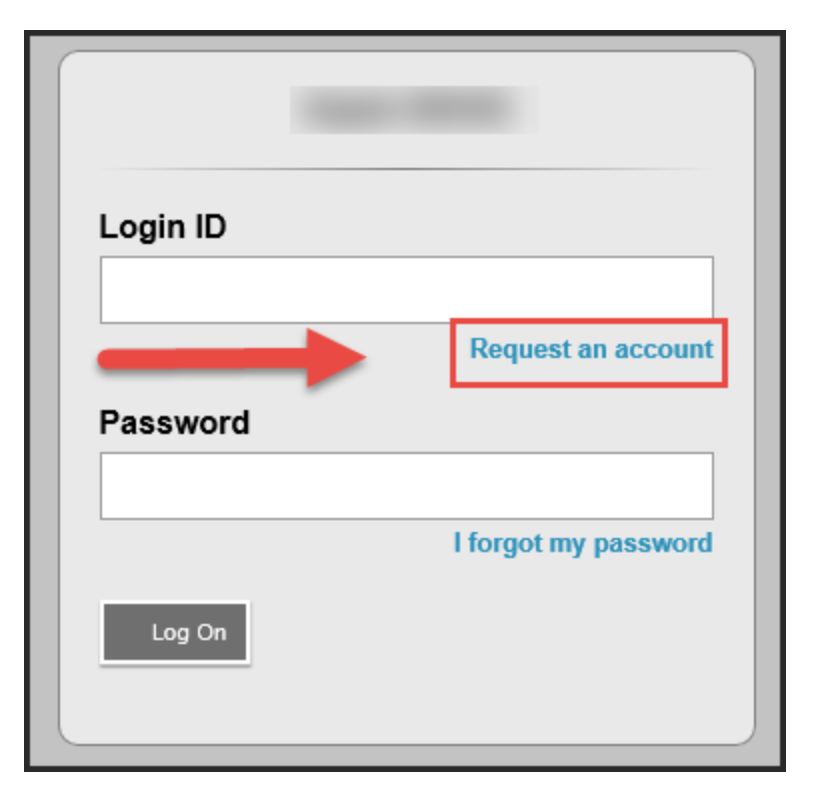

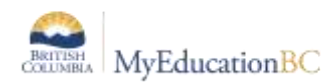

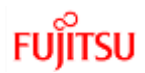

## Clarification about creating a parent account for the first time

| Account Type                                                                                                    |       |
|----------------------------------------------------------------------------------------------------|-------|
| Please choose one of the available account types below.                                                                  |       |
| I am a parent/guardian registering my child online Choose this option if you have never created a MyEducation BC account | -     |
| Click here to have the account validation email resent                                                                   |       |
|                                                                                                    |       |
|                                                                                                    |       |
|                                                                                                    |       |
|                                                                                                    |       |
|                                                                                                    |       |
|                                                                                                    |       |
|                                                                                                    |       |
|                                                                                                    |       |
|                                                                                                    |       |
| Next Step                                                                                                    | Close |

## Create Your Aspen Account

Supplying information about parent. This goes to the student's record as a contact.

| Create Your Aspen Account                                                                                 |                 |  |  |  |  |  |
|----------------------------------------------------------------------------------------------------|-----------------|--|--|--|--|--|
| Information for the account holder (for a parent or guardian, this is your information, not your child's) |                 |  |  |  |  |  |
| Legal first name *                                                                                        | Parent          |  |  |  |  |  |
| Legal last name *                                                                                         | Test            |  |  |  |  |  |
| Street address *                                                                                          | 2222-2 Street   |  |  |  |  |  |
| RR Number / PO<br>Box                                                                                     |                 |  |  |  |  |  |
| City *                                                                                                    | Langley         |  |  |  |  |  |
| State/province *                                                                                          | BC V            |  |  |  |  |  |
| Postal code *                                                                                             | V1M 3N3         |  |  |  |  |  |
| Home phone *                                                                                              | 604-999-9999    |  |  |  |  |  |
| School District *                                                                                         | Langley         |  |  |  |  |  |
|                                                                                                    |                 |  |  |  |  |  |
| Previous Step                                                                                             | Next Step Close |  |  |  |  |  |

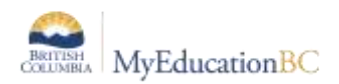

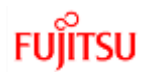

#### **User Account information**

Set password and security question. Parent login will be the email entered in this screen

| Account Information                                 |                   |                                       |       |  |  |  |  |
|-----------------------------------------------------|-------------------|---------------------------------------|-------|--|--|--|--|
| Please fill in your user account information below. |                   |                                       |       |  |  |  |  |
|                                                     | Primary email *   |                                       |       |  |  |  |  |
|                                                     | Confirm email *   |                                       |       |  |  |  |  |
|                                                     | Password *        | •••••• Requirements                   |       |  |  |  |  |
|                                                     | Confirm Password  | •••••                                 |       |  |  |  |  |
|                                                     | Security question | What is your favourite vacation spot? |       |  |  |  |  |
|                                                     | Security answer * | •••••                                 |       |  |  |  |  |
|                                                     | Confirm answer *  | •••••                                 |       |  |  |  |  |
|                                                     |                   |                                       |       |  |  |  |  |
|                                                     |                   |                                       |       |  |  |  |  |
|                                                     |                   |                                       |       |  |  |  |  |
|                                                     | Previous Step     | Create My Account                     | Close |  |  |  |  |

## Confirmation needed for process to finish

| Confirmation                                                                                                    |
|----------------------------------------------------------------------------------------------------|
|                                                                                                    |
| Account request processed!                                                                                                    |
| Next step<br>A verification email will be sent to the email address you specified. Please click on the confirmation link in the email to verify your<br>address. Once completed, your account will be activated and you'll be able to login using the email address and password you just<br>entered. |
| Note: Be sure to check your spam folder if you don't see the email right away.                                                                                                    |
|                                                                                                    |
|                                                                                                    |
|                                                                                                    |
|                                                                                                    |
|                                                                                                    |
|                                                                                                    |
|                                                                                                    |
| Close                                                                                                    |
|                                                                                                    |

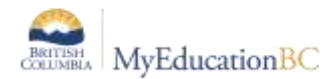

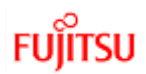

## Verification Email sent to parent

| sysadmin@myeducation.gov.bc.ca                                                                                                 | 9:59 AM |
|----------------------------------------------------------------------------------------------------|---------|
| weicome: Please verify your mycducation bc email address                                                                       | ~       |
| Hi Parent Test,                                                                                                    |         |
| Thank you for requesting a MyEducation BC Family Portal account                                                                |         |
| Your request was submitted using this email address. Please click here to verify your email address and activate your account. |         |
| If you didn't request a MyEducation BC Family Portal account, please click here to cancel the request.                         |         |
| Thank you,                                                                                                    |         |
| MyEducation BC System Administrator                                                                                            |         |

If parent clicks on the second "click here" request the account request is cancelled.

### **Email Validation**

Parent can now log in with email address and password that they just entered. A new parent account with the district chosen in the "School District" field.

| Myfahaation W |                                      |             |          |      |  |
|---------------|--------------------------------------|-------------|----------|------|--|
|               |                                      |             |          |      |  |
|               |                                      | Anpen DEV02 |          |      |  |
|               |                                      | Login ID    |          |      |  |
|               | Email Validation                     |             |          |      |  |
|               | Venitication completed successfully! |             |          |      |  |
|               |                                      |             | Jon Cao. |      |  |
|               |                                      |             |          |      |  |
|               |                                      |             |          |      |  |
|               |                                      |             |          |      |  |
|               |                                      |             |          |      |  |
|               |                                      |             |          | Dint |  |
|               |                                      |             |          |      |  |